Kontoumstellung mittels EBICS

# SFirm - Kontoumstellung mittels EBICS

## Nur für Kundinnen und Kunden der bisherigen Raiffeisenbank Aschberg eG

## Hinweis

Von Freitag, 13. bis Sonntag, 15. Oktober 2023 erfolgt im Rahmen der "Technischen Fusion" die Zusammenführung der Datenbestände der Raiffeisenbank Aschberg eG mit der VR Bank Donau-Mindel eG.

Zugriffe auf den Bankrechner sind am Freitag, 13. Oktober 2023 noch bis 15.00 Uhr möglich.

Ab Montag, 16. Oktober 2023 müssen die Kunden der ehemaligen Raiffeisenbank Aschberg eG im Zuge dieser Umstellung in Ihrer Finanzsoftware die Kontonummer und die Bankleitzahl abändern.

Danach kann die SFirm-Software wie gewohnt genutzt werden.

Dieser Leitfaden unterstützt Sie bei der Umstellung auf die neue Bankverbindung.

## Nachfolgend beschreiben wir Ihnen das Vorgehen bei der Umstellung der Bankverbindung:

### 1. Anmeldung

Starten Sie bitte zunächst die SFirm Software mit Ihrem gewohnten Kennwort. Sämtliche Zugangsdaten bleiben auch nach der Fusion unverändert gültig.

### 2. Daten sichern

Bevor Sie mit der Umstellung beginnen, sichern Sie bitte zuerst Ihre Daten in SFirm. Klicken Sie bitte hierzu im Reiter "Wartungscenter" auf "Sicherung

|                  | Konten (Au     | ittaggeber) - Shim Et S.2 (Date               | nbank 1)        |              |                |
|------------------|----------------|-----------------------------------------------|-----------------|--------------|----------------|
| pooling Extra    | Wartungscenter |                                               |                 |              |                |
| Anwenden         | Contine-FAQ    | Datenupdate<br>* Patches und<br>Featurepacks* | Starten         | Lizenzierung | Sicherung Wart |
| Voreinstellungen | Info & Hilfe   | Serviceupdate                                 | Versionsupdates | Lizenz       | Sicherungen    |

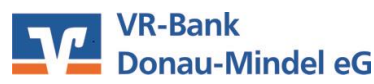

Stand 0.202

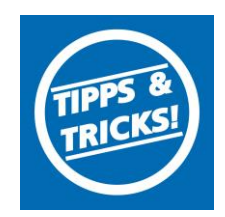

### 3. Konten auswählen

Beginnen Sie nun mit der Umstellung. Wählen Sie aus der Ordnerleiste die Hauptgruppe "Stammdaten" und hier den Punkt "Konten". Markieren Sie Ihr Konto bei der Raiffeisenbank Aschberg eG und klicken auf die Schaltfläche "Bearbeiten". Alternativ können Sie das Konto auch per Doppelklick öffnen

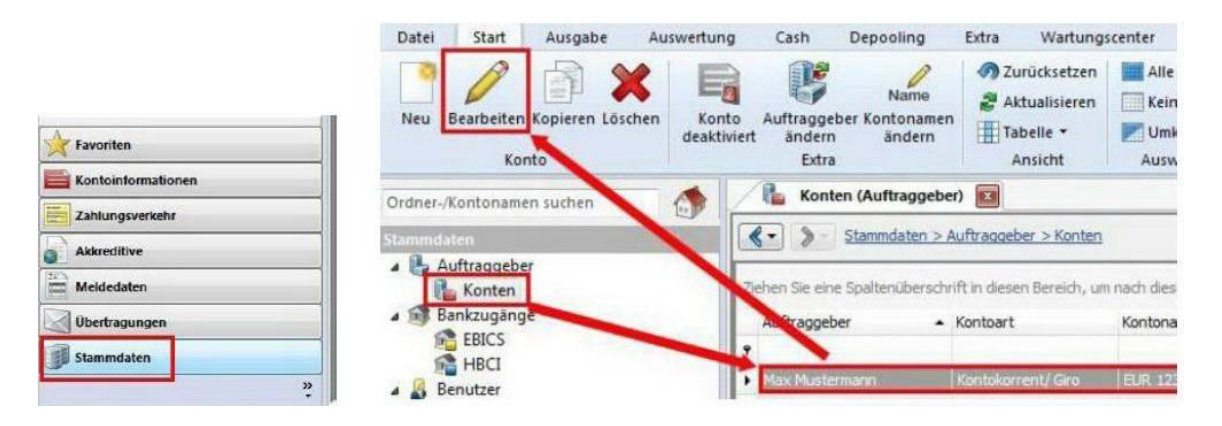

### 4. Auftraggeberkonto anpassen

Ersetzen Sie die alte durch die neue IBAN gemäß dem separaten Anschreiben, das Sie von uns erhalten haben. BLZ und Bankname werden dadurch automatisch angepasst. Ändern Sie bei Bedarf auch den Kontonamen. Dieser wird bei Überweisungen oder bei den Kontoinformationen angezeigt. Bestätigen Sie die Änderung mit "Speichern"

| Kontoverbindung | Übertragung               | AZV   | MT101 | Cash | Depooling | HBCI            | Rund |  |
|-----------------|---------------------------|-------|-------|------|-----------|-----------------|------|--|
| Auftraggeber:   | Max Muste                 | rmann |       |      |           |                 |      |  |
| Kontoart:       | Kontokorrent-/Girokonto 🗸 |       |       |      | • 🗖 0     | ] Offline-Konto |      |  |
| IBAN:           | NEUE IBAN                 |       |       |      |           |                 |      |  |
| BLZ/BIC:        | -                         |       | 1     |      |           |                 |      |  |
| Bankname:       |                           |       | i.    |      |           |                 |      |  |
| Kontonummer:    | 12345678                  | 39    |       |      |           |                 |      |  |
|                 |                           |       |       |      |           |                 |      |  |
| Währung:        | EUR                       | 2     |       |      |           |                 |      |  |

Wiederholen Sie diesen Vorgang bei allen Ihren bisherigen Konten Ihrer ehemaligen Raiffeisenbank Aschberg eG

#### VR-Bank Donau-Mindel eG

Service- und Beratungszentrum/ Elektronische Bankdienstleistungen Kapuzinerstr. 25 89407 Dillingen

Service-Hotline 0907 E-Mail neue Web www

09071 581-888 neue-medien@vr-dm.de www.vr-dm.de

5tand 10.2023